### Transmit Power graph

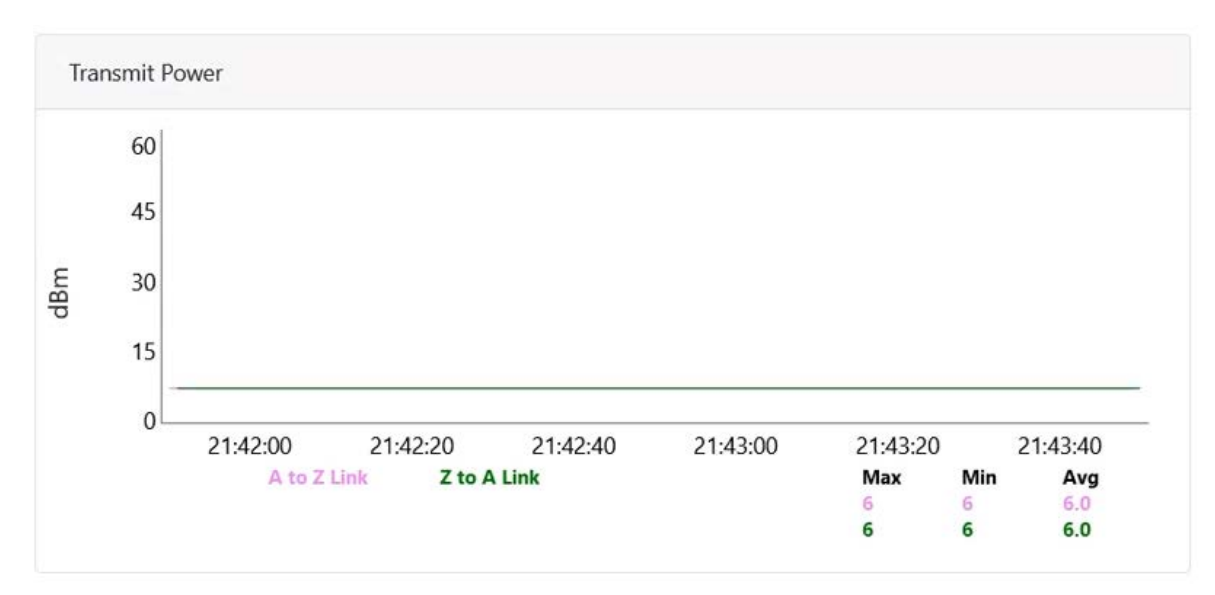

Figure 9 : Transmit Power graph

### SNR graph

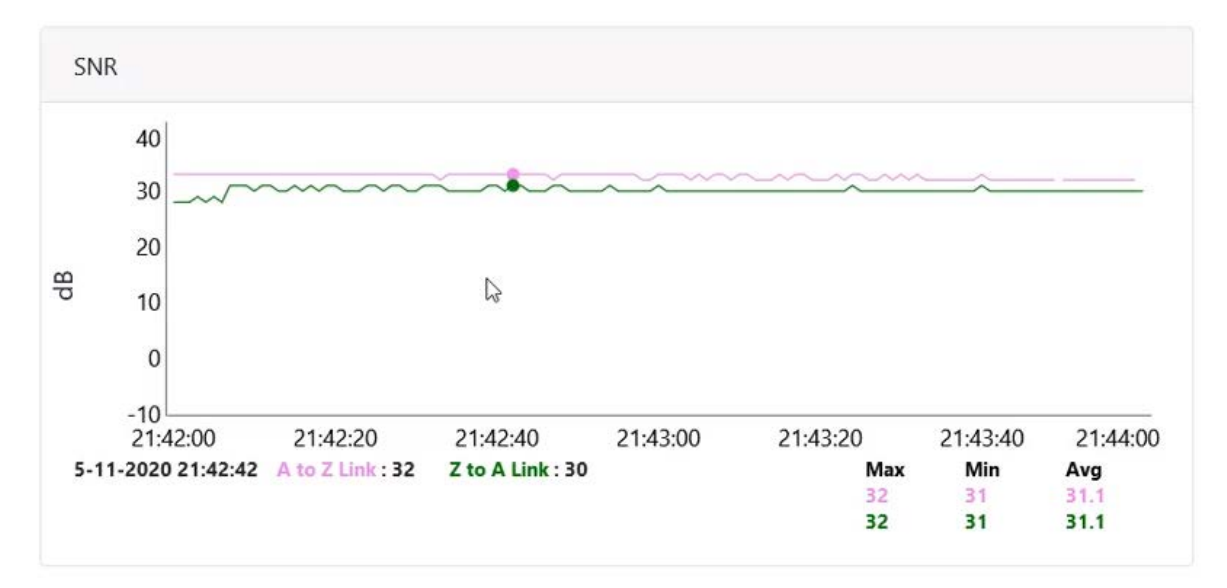

Figure 10 : SNR graph

### MCS Index graph

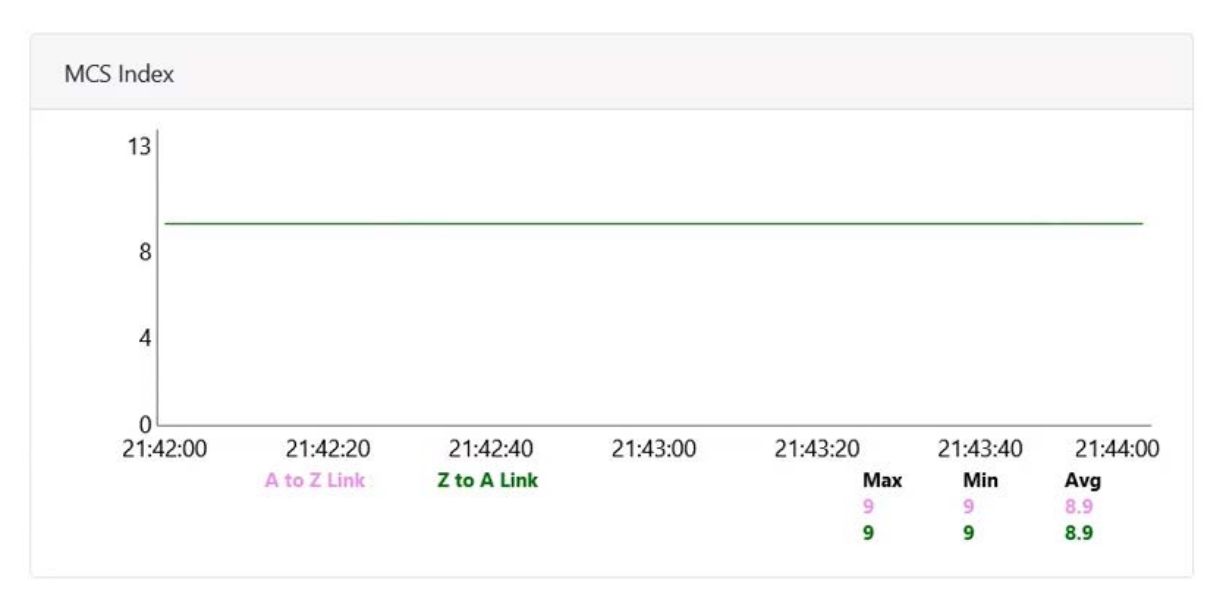

Figure 11 : MCS Index graph

### Packet Error Ratio graph

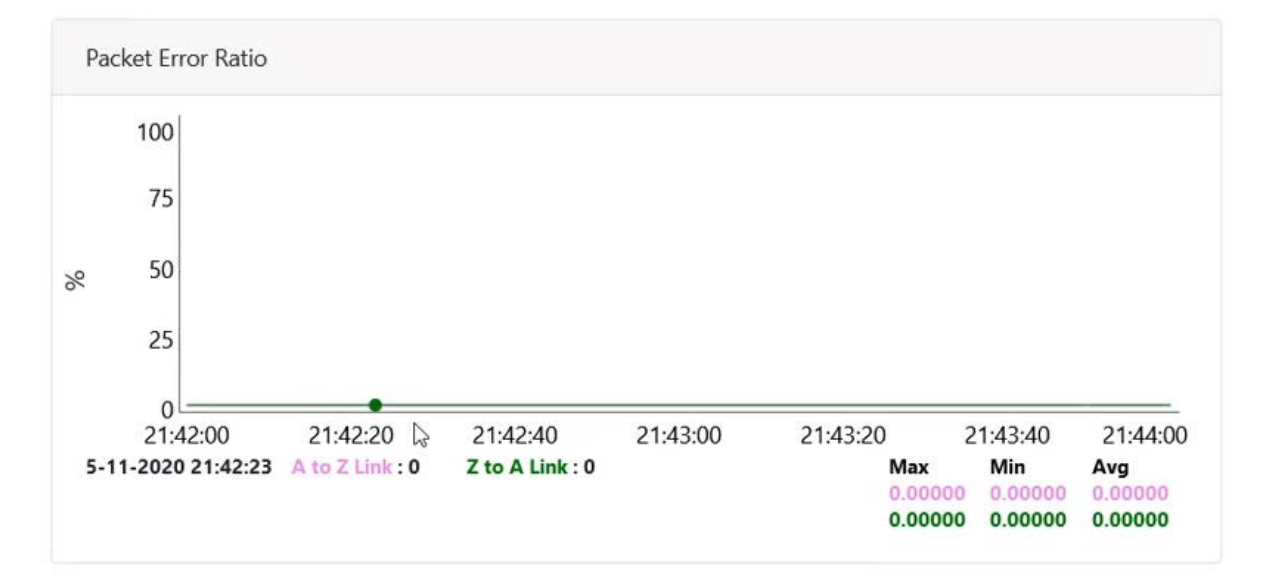

Figure 12 : Packet Error Ratio graph

### **Received Frames graph**

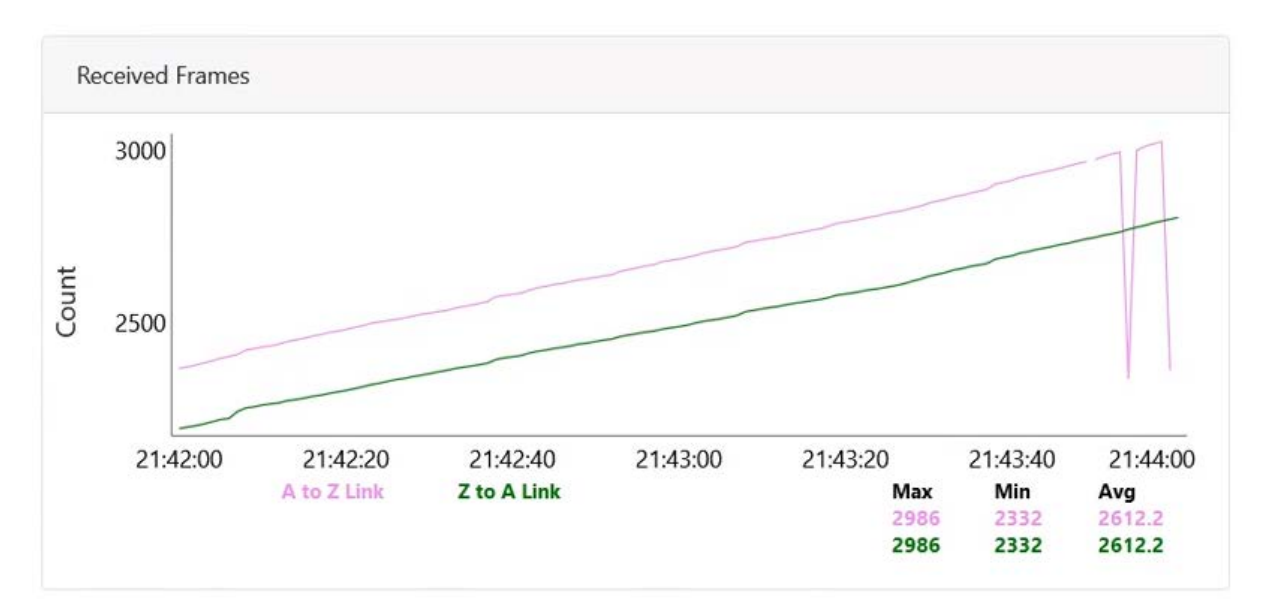

Figure 13 : Received Frames graph

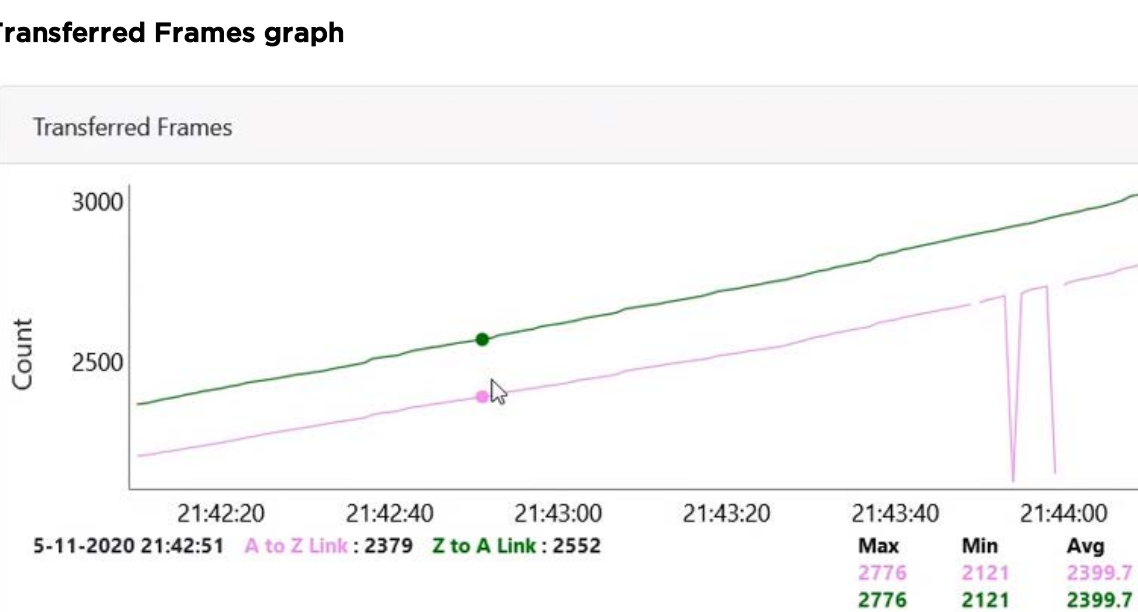

### **Transferred Frames graph**

Figure 14 : Transferred Frames graph

## **Prefix Zone Statistics**

When Deterministic prefix is enabled and in the Multi PoP deployments, the mesh is divided into prefix zones. Prefix Zone statistics are available in Statistics > Prefix Zone page.

|          | 60 GHz criWave to V5000                                       |     |
|----------|---------------------------------------------------------------|-----|
| -        | Statistics                                                    |     |
| <b>F</b> | Links Ethernet GPS Radio Performance Prefix Zones Engineering | BGP |
|          | Zone: Primary_PoP-Site • 1 Total 3 Zones                      |     |
| 6        | Prefix                                                        |     |
| ٢        | 2050:1111:2222:2280::/58                                      |     |
| φ        | Nodes                                                         |     |
|          | Name =                                                        |     |
| 1        | DN3@PoP1@309D                                                 |     |
|          | DN1@PoP1@3000                                                 |     |
| 1002     | DN2@P0P2@3009                                                 |     |
| *        | Prim-PoP@3000                                                 |     |
| 动        |                                                               |     |
| 10078-0  |                                                               |     |

### Engineering

Engineering page displays the engineering information of system and sector.

| 10 | 60 GHz cnWave™ vtc | 900               |                   |                  |             |                   |                       |                       | Disable E2E Controller | U Reboot  | 🔒 admin-          |
|----|--------------------|-------------------|-------------------|------------------|-------------|-------------------|-----------------------|-----------------------|------------------------|-----------|-------------------|
|    | Statistics         |                   |                   |                  |             |                   |                       |                       |                        |           |                   |
| -  | Links Etherne      | st GPS Rad        | lio Performance   | Prefix Zones     | Engineering | BGP               |                       |                       |                        | D         | wnload Statistics |
| D  | System             |                   |                   |                  |             |                   |                       |                       |                        |           |                   |
| ٥  | Device Name        | MAC Address       | Uptime            |                  |             | Memory L          | Itilization           | 0                     | PU Utilization         |           |                   |
|    | DN2@PoP2@3         | 00:04:56:88:30:09 | 6d 15h 42m        |                  |             | 23.00 %           |                       | 9                     | .02 %                  |           |                   |
| •  | Prim-PoP@300       | 00:04:56:88:30:0c | 6d 15h 42m        |                  |             | 50.00 %           |                       | 8                     | 52 %                   |           |                   |
| ¢. | DN1@PoP1@3         | 00:04:56:88:30:00 | 2d 14h 8m         |                  |             | 75.00 %           |                       | 9                     | .00 %                  |           |                   |
|    | DN3@PoP1@3         | 00:04:56:88:30:9d | 2d 6h 18m         |                  |             | 69.00 %           |                       | 5                     | 50 %                   |           |                   |
|    | DN4@PoP2@3         | 00:04:56:88:30:17 | 1d 18h 37m        |                  |             | 22.00 %           |                       | 6                     | 77 %                   |           |                   |
|    |                    |                   |                   |                  |             | et 8 1            | а на 10 на            |                       |                        |           |                   |
|    | Sector             |                   |                   |                  |             |                   |                       |                       |                        |           |                   |
| *  | Device Name        | MAC Address       | WLAN MAC          | Number of Switch | es Bas      | eband Temperature | RF Tile 0 Temperature | RF Tile 1 Temperature | RF Tile 2 Temperature  | RF Tile 3 | Temperature       |
| 14 | DN2@PoP2@3         | 00:04 56:88:30:09 | 12:04 56:88:30:09 | 1                | 57 %        | 5                 | 55 °C                 | 60 °C                 | 0 °C                   | 0°C       |                   |
| 40 | DN2@PoP2@3         | 00:04:56:88:30:09 | 22:04:56:88:30:09 | 2                | 53 %        | 5                 | 60 °C                 | 52 °C                 | 0°C                    | 0 °C      |                   |
|    | Prim-PoP@300       | 00:04:56:88:30:0c | 12:04:56:88:30:0c | 3                | 64 *        | 5                 | 63 °C                 | 66 °C                 | 0 °C                   | 0 °C      |                   |
|    | Prim-PoP@300       | 00:04:56:88:30:0c | 22:04:56:88:30:0c | 4                | 64 *        | D.                | 67 °C                 | 70 °C                 | 0 °C                   | 0 °C      |                   |
|    | DN1@PoP1@3         | 00:04:56:88:30:00 | 12:04:56:88:30:00 | 1                | 52 *        | p                 | 45 °C                 | 63 °C                 | 0 °C                   | 0 °C      |                   |
|    | DN1@PoP1@3         | 00:04:56:88:30:00 | 22:04:56:88:30:00 | 2                | 57.9        | 5                 | 66 °C                 | 59 °C                 | 0 °C                   | 0 °C      |                   |
|    | DN3@PoP1@3         | 00:04:56:88:30:9d | 12:04:56:88:30:9d | 2                | 50 %        | 5                 | 53 °C                 | 51 °C                 | 0 °C                   | 0 °C      |                   |
|    | DN3@PoP1@3         | 00:04:56:88:30:9d | 22:04:56:88:30:9d | 1                | 50 *        | 0                 | 52 °C                 | 45 °C                 | 0 °C                   | 0 °C      |                   |
|    | DN4@PoP2@3         | 00:04:56:88:30:17 | 12:04:56:88:30:17 | 1                | 50 %        | 5                 | 59 °C                 | 0 °C                  | 0 °C                   | 0°C       |                   |
|    |                    |                   |                   |                  |             | st (c 1           | у н 10 т              |                       |                        |           |                   |

Figure 15 : Engineering tab

### **Border Gateway Protocol (BGP)**

The BGP is the protocol used throughout the Internet to exchange routing information between networks. It is the language spoken by routers on the Internet to determine how packets can be sent from one router to another to reach their final destination. BGP has worked extremely well and continues to the be protocol that makes the Internet work.

To configure BGP, navigate to **Statistics** and select **BGP** tab.

| 00 | GHZ chwave - vsoou                                                                                                |                                                        |              |                         |           | 21            | O Disable E2E Controller | Reboot 🕒 admin -                                                                                |
|----|----------------------------------------------------------------------------------------------------|--------------------------------------------------------|--------------|-------------------------|-----------|---------------|--------------------------|-------------------------------------------------------------------------------------------------|
| Ş  | Statistics                                                                                                    |                                                        |              |                         |           |               |                          |                                                                                                 |
|    | Links Ethernet                                                                                                    | GPS Radio Performance                                  | Prefix Zone: | s Engineering BGP       |           |               |                          |                                                                                                 |
|    | A-Sec-PoP                                                                                                    |                                                        |              |                         |           |               |                          |                                                                                                 |
| 2  | 2021::1                                                                                                    |                                                        |              |                         |           |               |                          |                                                                                                 |
|    | Details                                                                                                    |                                                        | Advertis     | ed Routes               |           | Recei         | ved Routes               |                                                                                                 |
|    | IPv6 Address                                                                                                    | 2021::1                                                |              | Network                 | Next Hop  |               | Network                  | Next Hop                                                                                        |
|    |                                                                                                    | Online                                                 | 1            | 2020:1111:2222:2200:/56 | 2021::100 | 1             | ::/0                     | fe80::c6ad:34ff:fe45:aa00                                                                       |
|    | Status                                                                                                    |                                                        |              |                         |           |               |                          |                                                                                                 |
|    | ASN<br>Uptime<br>Prim-PoP@300                                                                                     | 65534<br>Od Oh 4m                                      |              |                         |           | 2             | 2020:1111:2222:2200::/56 | fe80::c6ad:34ff:fe45:aa00                                                                       |
|    | Status           ASN           Uptime           Prim-PoP@300           ter-PoP          2021::1           Details | 65534<br>0d 0h 4m                                      | Advertis     | ed Routes               |           | 2<br>Recei    | 2020:1111:2222:2200://56 | fe80:::c6ad:34ff:fe45:aa00                                                                      |
|    | Status<br>ASN<br>Uptime<br>Prim-PoP@300<br>ter-PoP<br>2021::1<br>Details<br>IPv6 Address                          | 65534<br>0d 0h 4m<br>00                                | Advertis     | ed Routes<br>Network    | Next Hop  | 2<br>Receiv   | 2020:1111:2222:2200://56 | ree0:::c6ad:34ff:fe45:aa00                                                                      |
|    | Status<br>ASN<br>Uptime<br>Prim-PoP@300<br>ter-PoP<br>2021::1<br>Details<br>IPv6 Address<br>Status                | 65534<br>0d 0h 4m<br>00                                | Advertis     | ed Routes<br>Network    | Next Hop  | 2<br>Received | 2020:1111:2222:2200::/56 | fe80::c6ad:34ff:fe45:aa00                                                                       |
|    | Status ASN Uptime  Prim-PoP@300 ter-PoP  2021::1  Details IPv6 Address Status ASN                                 | 65534<br>0d 0h 4m<br>00<br>2021::1<br>0ffline<br>65534 | Advertis     | ed Routes<br>Network    | Next Hop  | 2<br>Received | 2020:1111:2222:2200::/56 | fe80::c6ad:34ff;fe45:aa00<br>Next Hop<br>fe80::c6ad:34ff;fe45:aa00<br>fe80::c6ad:34ff;fe45:aa00 |

# Maps

Map displays the topology and location/sites of the deployed nodes in the cnWave network. Click **Maps** icon on the left panel to display the nodes.

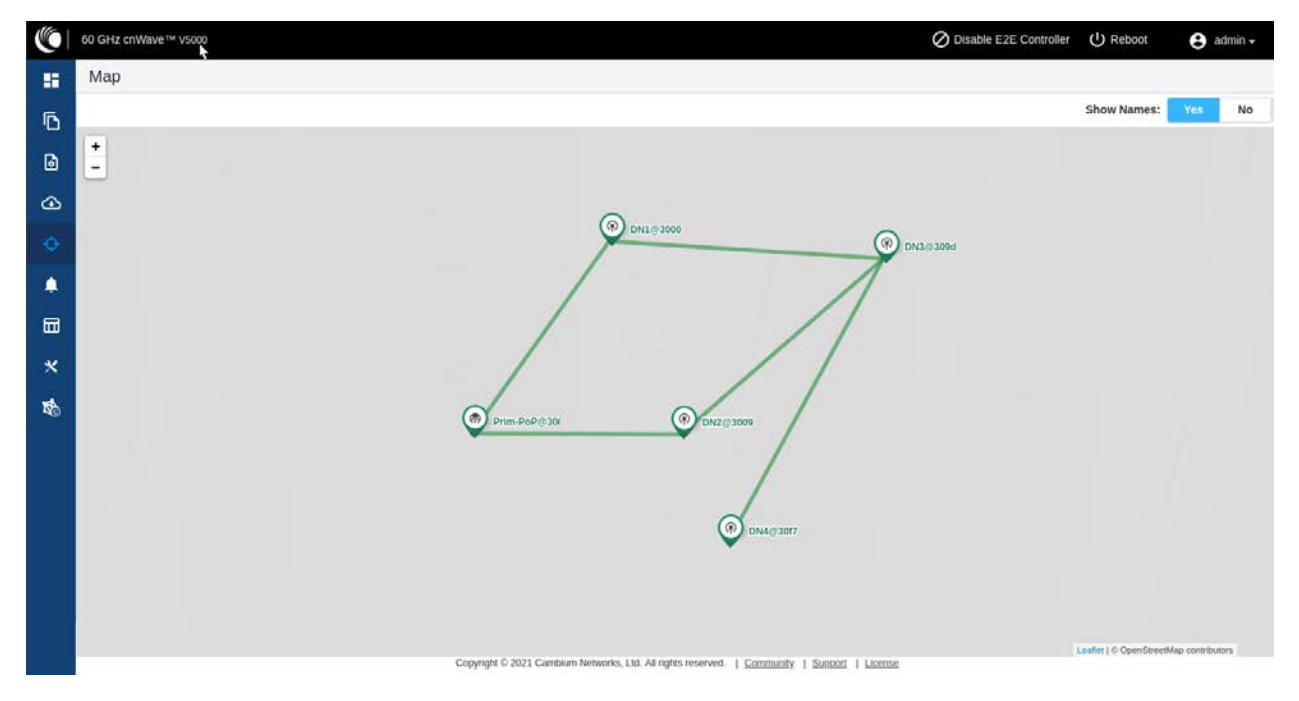

# Tools

Tools menu contains Factory Reset and Logs options. Factory Reset is used to set the default settings.

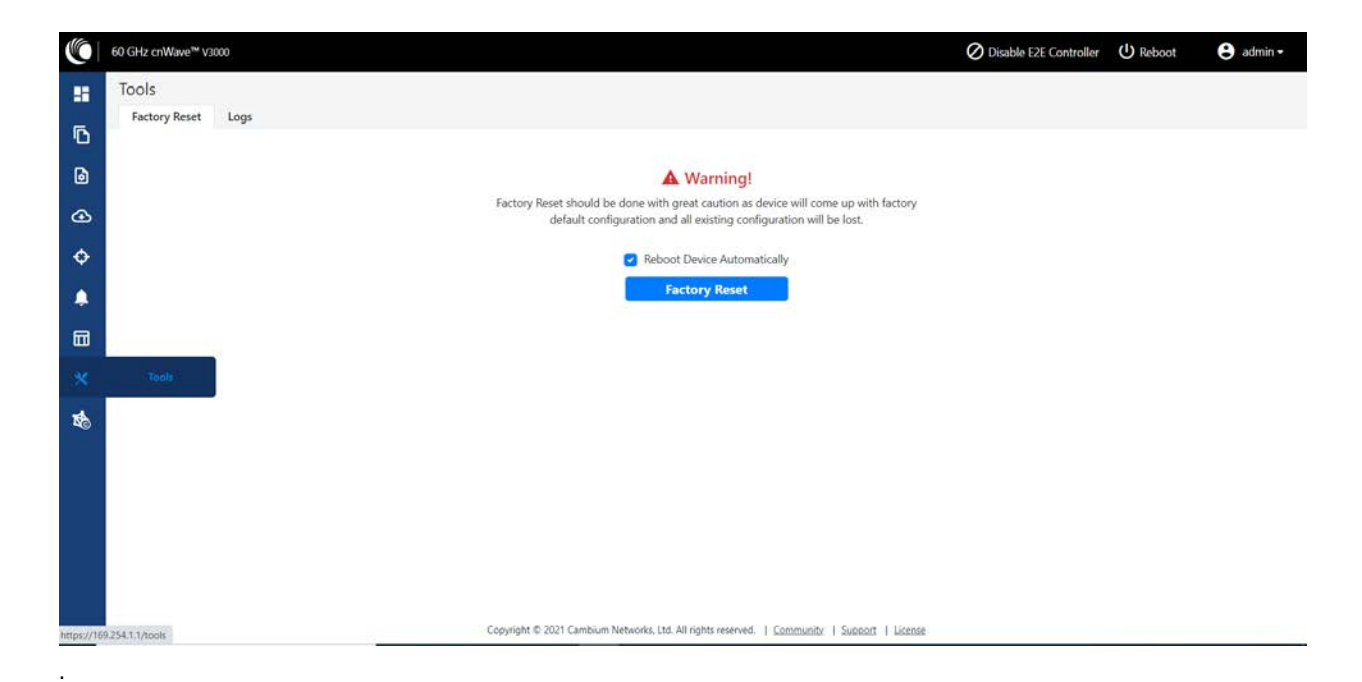

Figure 16 : Tools menu

**Logs** tab is used to view and download the error logs. To download the error logs select the node from the drop-down and click **Download Logs**.

|    | 60 GHz cnWave <sup>w</sup> vsooo                                                                                                    | U Reboot | 🖯 admin 🔹 |
|----|----------------------------------------------------------------------------------------------------|----------|-----------|
| -  | Tools                                                                                                    |          |           |
| Б  | Factory Reset Logs                                                                                                    |          |           |
|    | Select Node                                                                                                    |          |           |
| ۵  | Please select                                                                                                    |          |           |
|    | Please select                                                                                                    |          |           |
| œ  | PoP DN                                                                                                    |          |           |
| ÷  | V5000 DN                                                                                                    |          |           |
|    | Field Diagnostics at 00-04-56-88-31-21                                                                                                |          |           |
|    | 7.8M 2020-11-05 21:33 0011-2020-11-05-21-33-17-shutdown.tar.gz<br>7.6M 2020-11-05 19:09 0010-2020-11-05-13-39-05-shutdown.tar.gz      |          |           |
|    | 7.6M 2020-11-05 18:52 0009-2020-11-05-13-22-33-shutdown.tar.gz<br>7.6M 2020-11-05 18:40 0008-2020-11-05-13-18-20-shutdown.tar.gz      |          |           |
|    | 7.5M 2020-11-05 17:35 0007-2020-11-05-12-05-37-shutdown.tar.gz<br>7.5M 2020-11-05 17:35 0006-2020-11-05-12-05-38-appupgrdcmplt.tar.gz |          |           |
|    | 7.6M 2020-08-11 15:48 0005-2020-08-11-10-18-54-shutdown.tar.gz<br>7.5M 2020-08-11 14:16 0004-2020-08-11-08-46-04-appupgrdcmplt.tar.gz |          |           |
| 10 | 593K 2020-06-18 20:05 0003-2020-06-18-14-35-01-shutdown.tar.gz<br>541K 2020-06-18 20:02 0002-2020-06-18-14-32-27-appupgrdcmplt.tar.gz |          |           |
|    | 596K 2020-06-18 20:02 0001-2020-06-18-14-32-29-appupgrd.tar.gz                                                                        |          |           |
|    |                                                                                                    |          |           |
|    | Download Logs                                                                                                    |          |           |
|    |                                                                                                    |          |           |
|    |                                                                                                    |          |           |
|    | Copyright © 2020 Cambium Networks, Ltd. All rights reserved.   Community   Support                                                    |          |           |
|    |                                                                                                    |          |           |

Figure 17 : Logs tab

After clicking **Download Logs**, downloading status is displayed.

|          | 60 GHz criWøve <sup>tta</sup> V5000                                                                                                    | U Reboot | 🕒 admin 🝷 |
|----------|----------------------------------------------------------------------------------------------------|----------|-----------|
|          | Tools<br>Factory Reset Logs                                                                                                    |          |           |
| D        | Select Node                                                                                                    |          |           |
| ۵        | PoP DN ~                                                                                                    |          |           |
| ⊛        | Downloading_Please wait Download tags                                                                                                    |          |           |
| ¢        | Self Node                                                                                                    |          |           |
| <u> </u> | Field Diagnostics at 00-04-56-88-31-21                                                                                                    |          |           |
|          | 7.8M 2020-11-05 21:33 0011-2020-11-05-21-33-17-thutdown.tar.gz<br>7.0M 2020-11-05 19:09 0010-2020-11-05-13-39-05-thutdown.tar.gz<br>7.6M 2020-11-05 19:09 0010-2020-11-05-13-39-05-thutdown.tar.gz                                                                                                    |          |           |
| *        | 7.6# 2020-11-05 18:48 0008-2020-11-05-13-18-20-shutdown.tar.gz<br>7.5# 2020-11-05 17:35 0007-2020-11-05-12-05-37-shutdown.tar.gz                                                                                                    |          |           |
| 1        | 7.58 2202-11-05 17:35 0006-2020-11-05-12-05-38 appuggtemplt.tar.gr<br>7.68 2202-08-11 15:48 0056-2020-08:11-18-18:45-shuthem.ter.gr<br>7.58 2202-08-11 17:16 0006-2020-08:11-08-46-04-appuggtemplt.tar.gr<br>59K 2202-06-18 20:05 0003-2020-06-18-14-53-27-appuggtemplt.tar.gr<br>54K 2020-06-18 20:02 0003-2020-06-18-14-32-29-appuggtemplt.tar.gr |          |           |
|          | Download Logs                                                                                                    |          |           |
|          | Copyright @ 2020 Cambium Networks, Ltd. All rights reserved.   Community   Support                                                                                                    |          |           |

Figure 18 : Download status

To download the logs for self node, click **Download Logs** at the bottom and save the log file.

|    | 60 GHz cnWave™ V5000                                                                                                    |                                                                                                    | ( Reboot | 🕒 admin 🔹 |
|----|----------------------------------------------------------------------------------------------------|----------------------------------------------------------------------------------------------------|----------|-----------|
|    | Tools<br>Factory Reset Logs                                                                                                    | ✓ Success ×<br>Field Diagnostics file generated, will be<br>downloaded shortb/                                                                                                    |          |           |
| .0 | Select Node                                                                                                    | Opening diags-00-04-56-88-31-21-2020-11-05-21-46-36.ctd                                                                                                    |          |           |
| ٦  | PoP DN                                                                                                    | You have chosen to open:                                                                                                    |          |           |
| ٩  | Downloading Please wait                                                                                                    | C dlags-00-04-56-88-31-21-2020-11-05-21-46-36.cfd which is: cfd File (0 bytes) from: blob:                                                                                                    |          |           |
| ¢  | Self Node                                                                                                    | What should Firefox do with this file?                                                                                                    |          |           |
| •  | Field Diag                                                                                                    | @ Save File                                                                                                    |          |           |
|    | 7.8M 2020-11-05 21:33                                                                                                    | OK Cancel                                                                                                    |          |           |
| *  | 7.6M 2020-11-05 19:09<br>7.6M 2020-11-05 18:52<br>7.6M 2020-11-05 18:52<br>7.6M 2020-11-05 18:48<br>7.5M 2020-11-05 17:35<br>7.5M 2020-11-05 17:35 | 0009-2020-11-05-13-3-shutdown,tar.gz<br>0005-2020-11-05-13-8-20-shutdown,tar.gz<br>0007-2020-11-05-12-05-37-shutdown,tar.gz<br>0006-2020-11-05-12-05-38-appugmenplt.tar.gz                                                           |          |           |
| 10 | 7.64 2020-08-11 15:48<br>7.5M 2020-08-11 14:16<br>593% 2020-06-18 20:05<br>541% 2020-06-18 20:02<br>596K 2020-06-18 20:02                          | 0005-2020-06-11-10-10-55-shutdown,tar.gz<br>0002-2020-06-110-36-40-4-appografemplt.tar.gz<br>0002-2020-06-110-14-35-01-shutdown.tar.gz<br>0002-2020-06-18-14-32-27-appuggrd.mplt.tar.gz<br>00021-2020-06-18-14-32-27-appuggrd.tar.gz |          |           |
|    | Download Logs                                                                                                    | Copyright © 2020 Cambium Networks, Ltd. All rights reserved.   <u>Commutility</u>   Support                                                                                                    |          |           |

Figure 19 : Saving log file

# cnMaestro support for Onboard Controller

From System Release 1.0.1 onwards, Onboard E2E controller can be managed by cnMaestro 2.5.0 (on-premises) for network management.

- 1. Once Onboard E2E controller is enabled from device GUI, enter cnMaestro URL. If **Cambium ID based authentication** option is enabled in cnMaestro, then enter cambium ID and onboarding key.
- 2. Click Enable E2E on Onboard E2E Controller in device GUI.

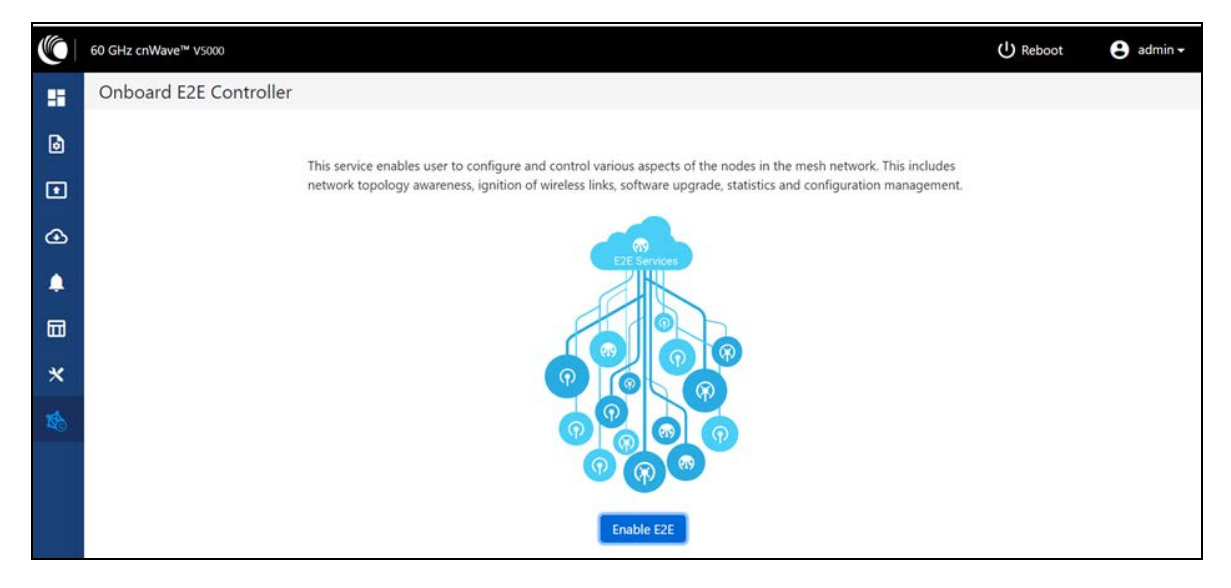

- 3. Enter cnMaestro management configuration information.
  - Remote Management Select the required remote management option
  - cnMaestro URL cnMaestro address
  - Cambium ID Cambium ID of the device
  - Onboarding key Password to onboard the device

|   | 60 GHz cnWave <sup>™</sup> V5000 |                 | Enable Layer 2 bridge                                                                                                    |                     | U Reboot | 😝 admin 🗸 |
|---|----------------------------------|-----------------|----------------------------------------------------------------------------------------------------|---------------------|----------|-----------|
| - | Onboard E2E Controller           |                 | By selecting this checkbox, you will be enabling Layer 2 network bridging (via<br>automatically created tunnels) across all nodes connected to a PoP. This will<br>facilitate bridging of IPv4 traffic across the wireless networks. |                     |          |           |
| 6 |                                  | This service er | Prefix Allocation <ul> <li>Centralized</li> <li>Deterministic</li> </ul>                                                                                                    | vork. This includes |          |           |
| Ð |                                  | network topol   | - cnMaestro                                                                                                    | ation management.   |          |           |
| ④ |                                  |                 | Remote Management<br>Enable Disable                                                                                                    |                     |          |           |
| ۰ |                                  |                 | cnMaestro URL                                                                                                    |                     |          |           |
|   |                                  |                 | https://10.110.186.47                                                                                                    |                     |          |           |
| * |                                  |                 | Cambium ID<br>cnmaestro_on_premises                                                                                                    |                     |          |           |
| 聯 |                                  |                 | Onboarding Key                                                                                                    |                     |          |           |
|   |                                  |                 |                                                                                                    |                     |          |           |
|   |                                  |                 | Enable                                                                                                    | r I                 |          |           |
|   |                                  |                 |                                                                                                    | ·                   |          |           |

- 4. Click Enable.
- 5. New E2E Network appears in cnMaestro. Click Approve to manage it.

| ()   c | Maestro                    | 🖉 🧟 🖆                                                                                                    | \$1 <b>9</b> | Administrator + |
|--------|----------------------------|----------------------------------------------------------------------------------------------------|--------------|-----------------|
| -10    | Search                     | 60 GHz cnWave Network > 60 GHz cnWave E2E-V5WH0043VP85                                                                         |              | 0               |
| ~      | Networks Wi-Fi AP Groups   |                                                                                                    |              |                 |
| w      | ~ 🕲 System                 |                                                                                                    |              |                 |
| 8      | A. default                 | $60 \text{ GHz cn} \text{Mayo}^{\text{Beta}}$                                                                                  |              |                 |
| 1.000  | 60 GHz cnWave E2E-V5WH New |                                                                                                    |              |                 |
|        | ~ 🏷 Mesh-Fig0              |                                                                                                    |              |                 |
| ø      | > 🔆 CN1-Site-08            |                                                                                                    |              |                 |
| e      | > 🔆 CN2-Site-75            |                                                                                                    |              |                 |
| 9      | > 🕂 DN1-Site-39            |                                                                                                    |              |                 |
| 573    | > 🕂 DN2-Site-B0            |                                                                                                    |              |                 |
| 693    | > 🕂 DN3-Site-3D            |                                                                                                    |              |                 |
| 醫      | > 🕂 PoPI-Site-DC           |                                                                                                    |              |                 |
|        |                            | New EZE Network discovered                                                                                                    |              |                 |
| 78     |                            | Approve this network to manage via cnMaestro                                                                                   |              |                 |
|        |                            |                                                                                                    |              |                 |
|        |                            | Approve Delete                                                                                                    |              |                 |
|        |                            |                                                                                                    |              |                 |
|        |                            |                                                                                                    |              |                 |
|        |                            |                                                                                                    |              |                 |
|        |                            |                                                                                                    |              |                 |
|        |                            |                                                                                                    |              |                 |
|        |                            | Copyright © 2015 - 2021 Cambium Networks, Ltd. All rights reserved.   Version 2.5:0-677   Cammunity   Suspart   Hala   License |              | A               |

- 6. The Network Onboard window appears and provides option to edit network name.
- 7. Click Save.

| () cr              | Maestro                                                                                                    |                                                                                                    |                                                                                           |        |                                                                                                    |                        | P | 0 | 2 | 61,9 | e Administrator -        |
|--------------------|----------------------------------------------------------------------------------------------------|----------------------------------------------------------------------------------------------------|-------------------------------------------------------------------------------------------|--------|----------------------------------------------------------------------------------------------------|------------------------|---|---|---|------|--------------------------|
| ▲ ∩ / ■ 《 學 ◎ 청 XX | Securit         Weikrick         Wi-Fr, AP Groups           * System         Ar default         Securit           * Son GHz cr/Wave E2E-V5WH         Securit           * Son GHz cr/Wave E2E-V5WH         Securit           * Son GHz cr/Wave E2E-V5WH         Securit           * Son GHz cr/Wave E2E-V5WH         Securit           * Son GHz cr/Wave E2E-V5WH         Securit           * Son GHz cr/Wave E2E-V5WH         Securit           * Son GHz cr/Wave E2E-V5WH         Securit           * Son GHz cr/Wave E2E-V5WH         Securit           * Son GHz cr/Wave E2E-V5WH         Securit           * Son GHz cr/Wave E2E-V5WH         Securit           * Son GHz cr/Wave E2E-V5WH         Securit           * Son GHz cr/Wave E2E-V5WH         Securit           * Son GHz cr/Wave E2E-V5WH         Securit           * Son GHZ cr/Wave E2E-V5WH         Securit           * Son GHZ cr/Wave E2E-V5WH         Securit           * Son GHZ cr/Wave E2E-V5WH         Securit           * Son GHZ cr/Wave E2E-V5WH         Securit           * Son GHZ cr/Wave E2E-V5WH         Securit           * Son GHZ cr/Wave E2E-V5WH         Securit           * Son GHZ cr/Wave E2E-V5WH         Securit           * Son GHZ cr/Wave E2E-V5WH         Securit | 60 GHz cnWave Net<br>60 GHz cnWave Net<br>60 GHZ cnWave Net<br>60 GHZ cnWave Net<br>60 GHZ cn | 60 GHz criffere - Network Or<br>Name<br>Deboard 60 GHz <u>criffere</u> E2(<br>Exe<br>Seve | nboard | EZE Network discov<br>enywork to manage v<br>enywork to manage v<br>enywork to enywork to eny | ered<br>we criticestro |   |   |   |      | ▲ Animatical Control = 1 |
|                    |                                                                                                    |                                                                                                    |                                                                                           |        |                                                                                                    |                        |   |   |   |      |                          |

After the successful onboarding of E2E Network, it can be managed through cnMaestro.

| 399101                                         | 60 GHz cnl                                                                                      | Wave Network                                                    | > Onboard 60 GH         | Iz cnWave E2E 📖     |               |                  |                 |                |
|------------------------------------------------|-------------------------------------------------------------------------------------------------|-----------------------------------------------------------------|-------------------------|---------------------|---------------|------------------|-----------------|----------------|
| Networks Wi-Fi AP Groups                       | Dashboard Notif                                                                                 | ications Configura                                              | ition Statistics Report | Software Update Map | o Tools       |                  |                 |                |
| ~ 😨 System                                     | Nodes                                                                                           |                                                                 | Links                   |                     | Wireless Thro | ughput of PoP(s) | Wired Through   | hput of PoP(s) |
| <ul> <li>default</li> <li>Mesh-Fig0</li> </ul> |                                                                                                 | 3 🧿                                                             | 2                       | 0                   | O Kbps        | O Kbps           | O Khps          | O Kbps         |
| Onboard 60 GHz cnWave E21 1                    | Alarma                                                                                          | iosa Onine                                                      | IOSA                    | Chille              | . IX          | RX               | IX              | KX             |
| > + DN-v5k                                     |                                                                                                 |                                                                 |                         |                     |               |                  |                 | New Horizon    |
| <ul> <li>✓</li></ul>                           | 0                                                                                               | 0 0                                                             | +                       | X                   |               |                  | 2               |                |
| node-V3000-8830ff                              | CRITICAL                                                                                        | MAJOR MINOR                                                     |                         |                     |               |                  | 700             |                |
|                                                |                                                                                                 |                                                                 | 2                       |                     |               |                  | 9               |                |
|                                                | 0                                                                                               |                                                                 |                         |                     |               |                  | 667             |                |
|                                                |                                                                                                 |                                                                 |                         |                     |               |                  |                 |                |
|                                                |                                                                                                 |                                                                 |                         |                     |               |                  |                 |                |
|                                                | LA                                                                                              | ST 24 HOURS                                                     |                         |                     |               |                  |                 | 0              |
|                                                | E2E Controller Det                                                                              | ST 24 HOURS                                                     |                         |                     |               |                  |                 | 9              |
|                                                | E2E Controller Det                                                                              | tails<br>1.0.1-dev79                                            |                         |                     |               |                  |                 | 9              |
|                                                | LA<br>E2E Controller De<br>Version<br>Management<br>Address                                     | st 24 HOURS<br>tails<br>1.0.1-dev79<br>10.110.178.11            |                         |                     |               |                  | Or NOOK         | 9              |
|                                                | LA<br>E2E Controller De<br>Version<br>Management<br>Address<br>IPv6 Address                     | tails<br>1.0.1-dev79<br>10.110.178.11<br>fd00-ba5e:00           | 88.2 C                  |                     |               |                  | An SCHOOL RD    |                |
|                                                | E2E Controller De<br>Version<br>Management<br>Address<br>IPv6 Address<br>IPv6 Gateway           | tells<br>1.0.1-dev79<br>10.110.178.11<br>fd00:ba5e:00<br>-      | 88:2 C                  | 0                   |               |                  | Case School and | 9              |
|                                                | E2E Controller Der<br>Version<br>Management<br>Address<br>IPV6 Address<br>IPV6 Gateway<br>Sites | tails<br>1.0.1-dev79<br>10.110.178.11<br>fd00:ba5e:00<br>-<br>3 | 880 2                   | ©                   |               |                  | General and     | 0              |

# Chapter 8: Regulatory Information

This chapter provides regulatory notifications.

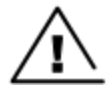

### Caution

Intentional or unintentional changes or modifications to the equipment must not be made unless under the express consent of the party responsible for compliance. Any such modifications could void the user's authority to operate the equipment and will void the manufacturer's warranty.

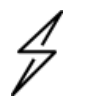

### Attention

Les changements ou modifications intentionnels ou non intentionnels à l'équipement ne doivent pas être effectués sauf avec le consentement exprès de la partie responsable de la conformité. De telles modifications pourraient annuler l'autorisation de l'utilisateur à faire fonctionner l'équipement et annulera la garantie du fabricant.

The following topics are described in this chapter:

- Compliance with safety standards lists the safety specifications against which the 60 GHz cnWave™ Family of ODUs has been tested and certified. It also describes how to keep RF exposure within safe limits.
- Compliance with radio regulations describes how the 60 GHz cnWave™ Family of ODUs complies with the radio regulations that are in force in various countries

# **Compliance with safety standards**

This section lists the safety specifications against which the 60 GHz cnWave<sup>™</sup> Platform Family has been tested and certified. It also describes how to keep RF exposure within safe limits.

### **Electrical safety compliance**

The 60 GHz cnWave<sup>™</sup> Platform Family hardware has been tested for compliance to the electrical safety specifications listed in following <u>Safety compliance specifications</u> table.

Table 27 : Safety compliance specifications

| Region        | Specification                                    |
|---------------|--------------------------------------------------|
| USA           | UL 62368-1, UL 60950-22                          |
| Canada        | CSA C22.2 No.62368-1, CSA C22.2 No. 60950-22     |
| Europe        | EN 62368-1, EN 60950-22                          |
| International | CB certified IEC 62368-1 Edition 2 IEC 60950 -22 |

### Electromagnetic compatibility (EMC) compliance

The EMC specification type approvals that have been granted for 60 GHz cnWave™ Platform Family are listed in following table.

Table 28 :EMC compliance

| Region               | Specification                             |
|----------------------|-------------------------------------------|
| USA                  | FCC Part 15 Class B                       |
| Canada               | RSS Gen                                   |
| Europe/International | EN 301 489-1 V2.1.1, EN 301 489-17 V3.1.1 |

### Human exposure to radio frequency energy

Relevant standards (USA and EC) applicable when working with RF equipment are:

- ANSI IEEE C95.1-2005, IEEE Standard for Safety Levels with Respect to Human Exposure to Radio Frequency Electromagnetic Fields, 3 kHz to 300 GHz
- Council recommendation of 12 July 1999 on the limitation of exposure of the general public to electromagnetic fields (O Hz to 300 GHz) (1999/519/EC) and respective national regulations
- Directive 2013/35/EU electromagnetic fields of 26 June 2013 on the minimum health and safety requirements regarding the exposure of workers to the risks arising from physical agents (electromagnetic fields) (20th individual Directive within the meaning of Article 16(1) of Directive 89/391/EEC) and repealing Directive 2004/40/EC.
- US FCC limits for the general population. See the FCC web site at <a href="http://www.fcc.gov">http://www.fcc.gov</a>, and the policies, guidelines, and requirements in Part 1 of Title 47 of the Code of Federal Regulations, as well as the guidelines and suggestions for evaluating compliance in FCC OET Bulletin 65
- Health Canada limits for the general population. See the Health Canada web site at
   <a href="https://www.canada.ca/en/health-canada/services/environmental-workplace-health/consultations/limits-human-exposure-radiofrequency-electromagnetic-energy-frequency-range-3-300.html">https://www.canada.ca/en/health-canada/services/environmental-workplace-health/consultations/limits-human-exposure-radiofrequency-electromagnetic-energy-frequency-range-3-300.html</a> and Safety Code 6
- EN 62232: 2017 Determination of RF field strength, power density and SAR in the vicinity of radiocommunication base stations for the purpose of evaluating human exposure (IEC 62232:2017)
- EN 50385:2017 Product standard to demonstrate the compliance of base station equipment with radiofrequency electromagnetic field exposure limits (110 MHz 100 GHz), when placed on the market
- ICNIRP (International Commission on Non-Ionizing Radiation Protection) guidelines for the general public. See the ICNIRP web site at <u>https://www.icnirp.org/cms/upload/publications/ICNIRPemfgdl.pdf</u> and Guidelines for Limiting Exposure to Time-Varying Electric, Magnetic, and Electromagnetic Fields.

### Power density exposure limit

Install the radios for the 60 GHz cnWave<sup>™</sup> Platform Family of wireless solutions so as to provide and maintain the minimum separation distances from all persons.

The applicable FCC power density exposure limit for RF energy in the 57 - 66 GHz frequency bands is 10  $W/m^2$ . For more information, see Human exposure to radio frequency energy.

### **Calculation of power density**

The following calculation is based on the ANSI IEEE C95.1-1991 method, as that provides a worst case analysis.

Peak power density in the far field of a radio frequency point source is calculated as follows:

$$S = \frac{P.G}{4\pi d2}$$

Where:

S: power density in  $W/m^2$ 

p: maximum average transmit power capability of the radio, in W

G: total Tx gain as a factor, converted from dB

d: distance from point source, in m

Rearranging terms to solve for distance yields:

$$d = \sqrt[1]{P.G/4\pi S}$$

### Calculated distances and power compliance margins

The following tables show calculated recommended separation distances, for the 60 GHz cnWave™ for Europe the USA and Canada. These are conservative distances that include compliance margins.

### Note

Les tableaux suivants indiquent les distances de séparation recommandées calculées pour le cnWave ™ 60 GHz pour l'Europe, les États-Unis et le Canada. Ce sont des distances prudentes qui incluent des marges de conformité.

At these and greater separation distances, the power density from the RF field is below generally accepted limits for the general population.

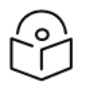

### Note

À ces distances de séparation et à des distances supérieures, la densité de puissance du champ RF est inférieure aux limites généralement acceptées pour la population générale.

60 GHz cnWave<sup>™</sup> Platform Family ODU adheres to all applicable EIRP limits for transmit power when operating in MIMO mode. Separation distances and compliance margins include compensation for the antenna configuration of each product.

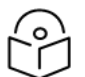

#### Note

L'ODU de la famille de plates-formes cnWave ™ 60 GHz respecte toutes les limites EIRP applicables pour la puissance de transmission lors d'un fonctionnement en mode MIMO. Les distances de séparation et les marges de conformité incluent la compensation de la configuration d'antenne de chaque produit.

Table 29 :Calculated distances and power compliance margins

| Product | Countries          | EIRP<br>(dBm) | EIRP<br>(W) | Maximum power density<br>(W/m <sup>2</sup> ) | Compliance distance<br>(m) |
|---------|--------------------|---------------|-------------|----------------------------------------------|----------------------------|
| V1000   | USA, Canada,<br>EU | 38            | 6.3         | 10                                           | 0.22                       |
| V3000   | USA, Canada        | 60.5          | 1122        | 10                                           | 3.0                        |
| V3000   | EU                 | 55            | 316.2       | 10                                           | 1.6                        |
| V5000   | USA, Canada,<br>EU | 38            | 6.3         | 10                                           | 0.22                       |

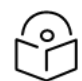

### Note

The regulations require that the power used for the calculations is the maximum power in the transmit burst subject to allowance for source-based time-averaging.

The calculations above are based upon platform maximum EIRP and worst case 100% duty cycle.

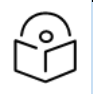

#### Remarque

Les réglementations exigent que la puissance utilisée pour les calculs soit la puissance maximale de la rafale d'émission sous réserve de la moyenne temporelle basée sur la source.

Les calculs ci-dessus sont basés sur la PIRE maximale de la plate-forme et le pire des cas, un cycle de service de 100%.

# **Compliance with radio regulations**

This section describes how the 60 GHz cnWave<sup>™</sup> Platform Family complies with the radio regulations that are in force in various countries.

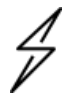

#### Caution

Where necessary, the end user is responsible for obtaining any National licenses required to operate this product and these must be obtained before using the product in any particular country. Contact the appropriate national administrations for details of the conditions of use for the bands in question and any exceptions that might apply.

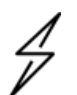

#### Attention

Le cas échéant, l'utilisateur final est responsable de l'obtention des licences nationales nécessaires pour faire fonctionner ce produit. Celles-ci doivent être obtenus avant d'utiliser le produit dans un pays particulier. Contactez les administrations nationales concernées pour les détails des conditions d'utilisation des bandes en question, et toutes les exceptions qui pourraient s'appliquer.

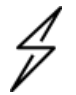

#### Caution

Changes or modifications not expressly approved by Cambium Networks could void the user's authority to operate the system.

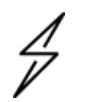

#### Attention

Les changements ou modifications non expressément approuvés par les réseaux de Cambium pourraient annuler l'autorité de l'utilisateur à faire fonctionner le système.

## Type approvals

The system has been tested against various local technical regulations and found to comply. <u>Radio</u> <u>specifications</u> section list the radio specification type approvals that have been granted for the 60GHz cnWave products.

Some of the frequency bands in which the system operates are "license exempt" and the system is allowed to be used provided it does not cause interference. In these bands, the licensing authority does not guarantee protection against interference from other products and installations.

| Region | Regulatory approvals | FCC ID      | IC ID         |
|--------|----------------------|-------------|---------------|
| USA    | Part 15C             | QWP-60V1000 |               |
|        |                      | QWP-60V3000 |               |
|        |                      | QWP-60V5000 |               |
| Canada | ISED RSS-210         |             | 109AO-60V1000 |
|        |                      |             | 109AO-60V3000 |
|        |                      |             | 109AO-60V5000 |

### **FCC compliance**

The 60 GHz cnWave™ V1000, V3000 and V5000 comply with the regulations that are in force in the USA.

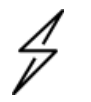

#### Caution

If this equipment does cause interference to radio or television reception.

### **FCC** notification

This device complies with part 15C of the US FCC Rules. Operation is subject to the following two conditions: (1) This device may not cause harmful interference, and (2) This device must accept any interference received, including interference that may cause undesired operation.

### **ISEDC** compliance

The 60 GHz cnWave<sup>™</sup> V1000, V3000 and V5000 comply with the regulations that are in force in the Canada.

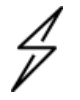

#### Caution

If this equipment does cause interference to radio or television reception.

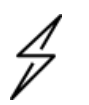

#### Attention

Si cet équipement cause des interférences à la réception radio ou télévision.

## 60 GHz cnWave<sup>™</sup> example product labels

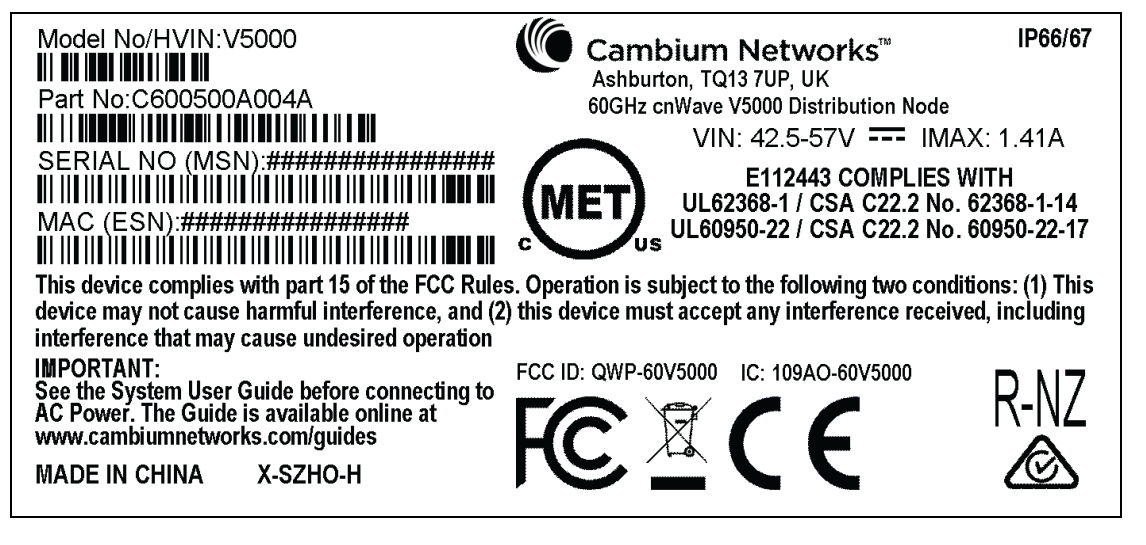

Figure 1: 60 GHz cnWave™ V5000 Distribution Node

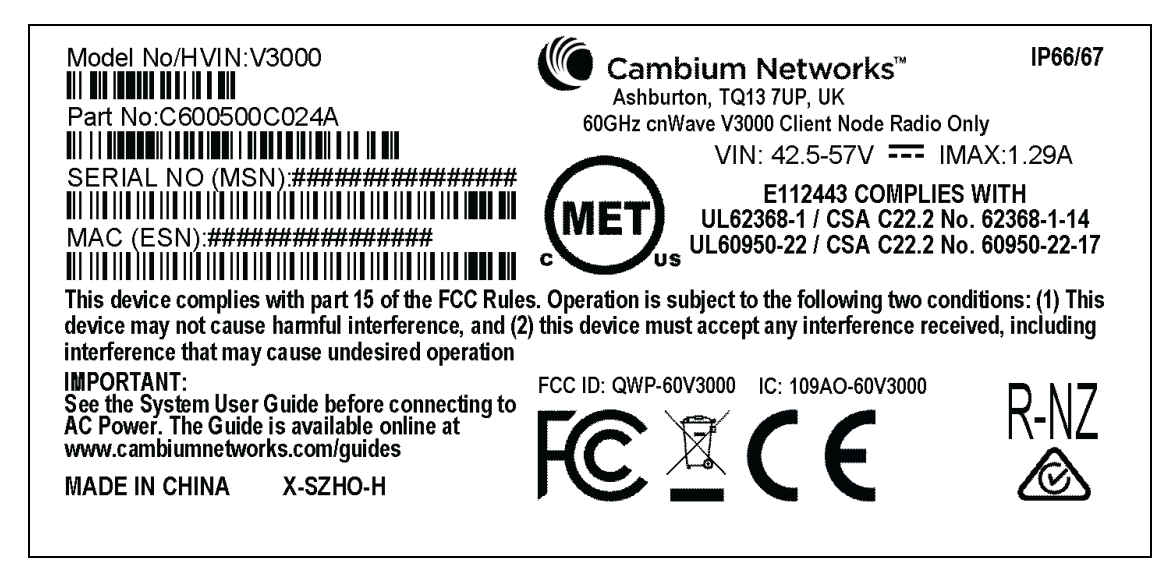

Figure 2 : 60 GHz cnWave™ V3000 Client Node Radio only

| Model No/HVIN:V1000                                                          | Cambium Networks <sup>™</sup><br>Ashburton, TQ13 7UP, UK | IP66/67            |
|------------------------------------------------------------------------------|----------------------------------------------------------|--------------------|
|                                                                              | 60GHz cnWave V1000 Client Node with no Co                | rd<br>X: 0.044     |
| SERIAL NO (MSN):####################################                         |                                                          | X. U.24A           |
|                                                                              | (MFT) UL62368-1 / CSA C22 2 No.                          | VIIH<br>62368-1-14 |
| MAC (ESN):####################################                               | UL60950-22 / CSA C22.2 No.                               | 60950-22-17        |
| III III III III III III III III III II                                       | on Operation is subject to the following two conditions  | tione: (1) This    |
| device may not cause harmful interference, and (                             | 2) this device must accept any interference receive      | ed, including      |
| interference that may cause undesired operation                              |                                                          |                    |
| See the System User Guide before connecting to                               | FCC ID: QWP-60V1000 IC: 109AO-60V1000                    | $P_N7$             |
| AC Power. The Guide is available online at<br>www.cambiumnetworks.com/guides |                                                          |                    |
| MADE IN CHINA X-SZHO-H                                                       |                                                          | Ø                  |
|                                                                              |                                                          |                    |

Figure 3 : 60 GHz cnWave™ V1000 Client Node with no cord

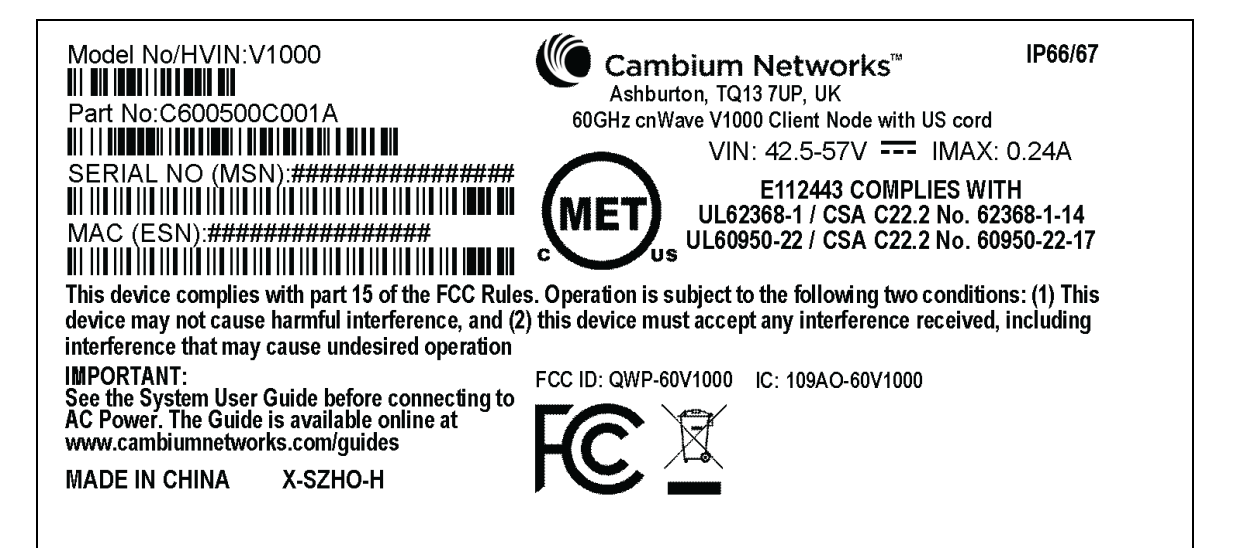

Figure 4 : 60 GHz cnWave™ V1000 with US cord

| Accessory                                     | Radio nodes | Cambium Part Number |
|-----------------------------------------------|-------------|---------------------|
| 60 GHz cnWave™ V5000 Distribution Node        | V5000       | C6000500A004A       |
| 60 GHz cnWave™ V3000 Client Node Radio only   | V3000       | C600500C024A        |
| 60 GHz cnWave™ V1000 Client Node with no cord | V1000       | C600500C14A         |
| 60 GHz cnWave™ V1000 with US cord             | V1000       | C600500C001A        |

# Chapter 9: Troubleshooting

This section describes the troubleshooting steps and addresses frequently asked questions related to 60 GHz product deployment.

- Field diagnostics logs
- Setup IPv4 tunneling
- Link is not established
- <u>Recovery mode</u>

# **Field diagnostics logs**

Download the logs to view more information about the error. To download the error logs select the node from the drop-down and click **Download Logs**.

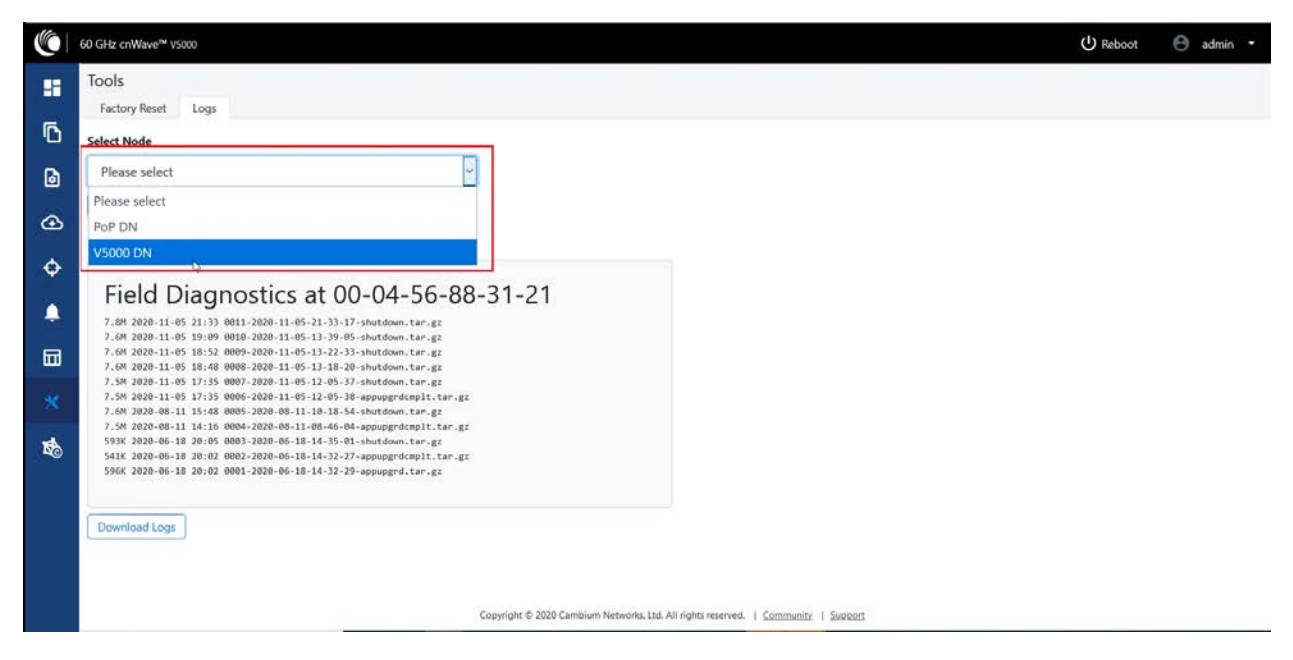

After clicking Download Logs, downloading status is displayed.

|                                                | 60 GHz cnWave® V5000                                                                                                    | U Reboot | \varTheta admin 🝷 |
|------------------------------------------------|----------------------------------------------------------------------------------------------------|----------|-------------------|
|                                                | Tools<br>Factory Reset Logs                                                                                                    |          |                   |
| D                                              | Select Node                                                                                                    |          |                   |
| ۵                                              | PoP DN v                                                                                                    |          |                   |
| ٢                                              | DownloadingPlease wait                                                                                                    |          |                   |
| ¢                                              | Self Node                                                                                                    |          |                   |
| <ul><li></li><li></li><li></li><li>×</li></ul> | Field Diagnostics at 00-04-56-88-31-21<br>7.68 2026-11-69 21:33 0011-2020-11-05-21-33-17-ibntdom.tar.gr<br>7.69 2020-11-69 19:09 0001-2020-11-01-13-19-05-ibntdom.tar.gr<br>7.69 2020-11-69 18:52 0009-2020-11-95-13-22-33-shutdom.tar.gr<br>7.69 2020-11-69 18:52 0009-2020-11-95-13-22-33-shutdom.tar.gr<br>7.69 2020-11-69 18:54 0008-2020-11-95-13-28-20-shutdom.tar.gr                                           |          |                   |
| Ø                                              | 7.38 2020-11-05 17/35 0000-2020-11-05-12-05-19-appuggrdmplt.tar.gr<br>7.08 2020-01-11 15-48 0006-2020 0-11-10-11-01-15-45-01-01-0000 tar.gr<br>7.58 2020-00-11 12-15-0000-2020-06-10-10-15-45-01-01-0000 tar.gr<br>7.58 2020-06-11 20:05 0000-2020-06-10-14-30-01-01-0000 tar.gr<br>558 2020-06-11 20:05 0000-2020-06-10-14-30-01-01-0000 tar.gr<br>558 2020-06-11 20:02 0000-2020-06-18-14-30-27-appuggrdmplt.tar.gr |          |                   |
|                                                | Copyright © 2020 Cambium Networks, Ltd. All rights reserved.   <u>Community</u>   Support                                                                                                    |          |                   |

To download the logs for self node, click **Download Logs** at the bottom and save the log file.

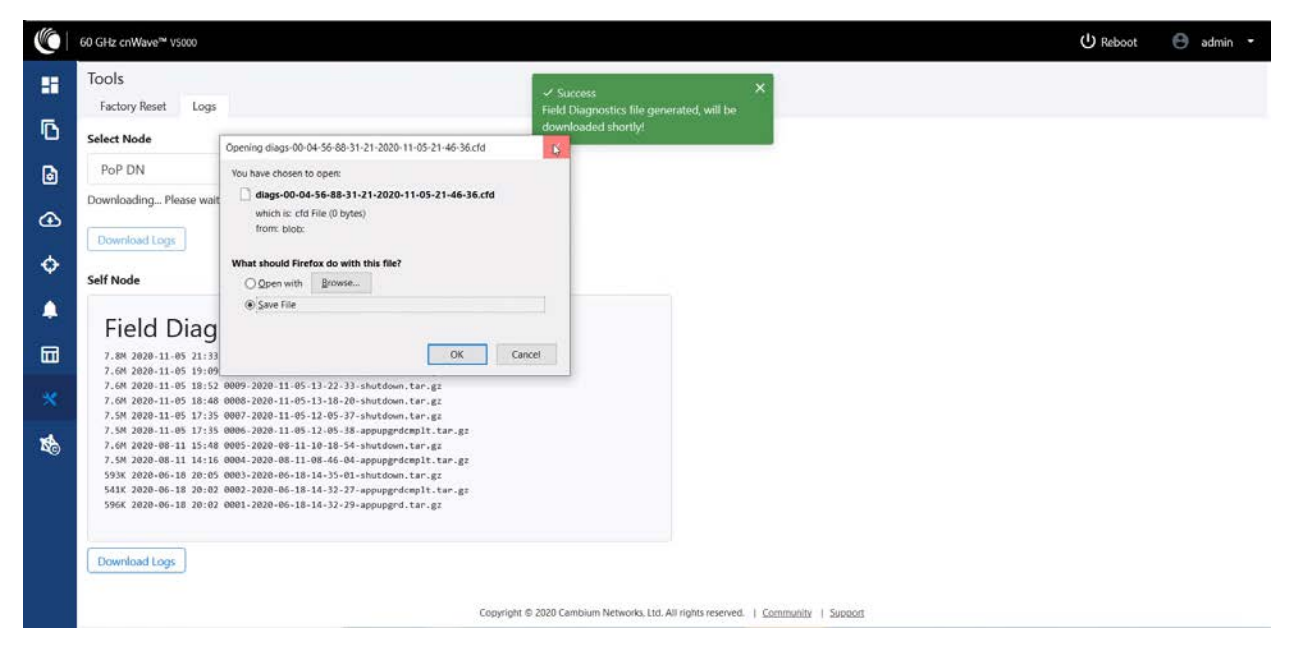

# Setup issues in IPv4 tunneling

In IPv4 tunneling, if setup issues occurs then perform the below steps:

 Click Configuration on the left pane, navigate to Network > Basic > Layer 2 Bridge and verify Enable Layer 2 bridge is selected.

|          | 60 GHz cnWave™ V3000                                                                                                    |  |  |
|----------|----------------------------------------------------------------------------------------------------|--|--|
| 88       | Configuration                                                                                                    |  |  |
| _        | Network Nodes                                                                                                    |  |  |
| D        | Basic Management Security Advanced                                                                                                    |  |  |
| ٥        | □ Layer 2 Bridge                                                                                                    |  |  |
| œ        | Enable Layer 2 bridge<br>By selecting this checkbox, you will be enabling Layer 2 network bridging (via automatically created<br>tunnels) across all nodes connected to a PoP. This will facilitate bridging of IPv4 traffic across the |  |  |
| ¢        | wireless networks.                                                                                                    |  |  |
| ¢        | Best PoP Static                                                                                                    |  |  |
|          | Prefix Allocation                                                                                                    |  |  |
|          | Centralized Oeterministic                                                                                                    |  |  |
| ∗        | Seed Prefix                                                                                                    |  |  |
| <b>K</b> | fd00:ceed:8830:da00::/56                                                                                                    |  |  |
|          | Generate<br>IPv6 'seed prefix' in CIDR format from which subnet prefixes are allocated to all DNs and CNs (e.g.<br>face:b00c:cafe:ba00::/56)                                                                                            |  |  |
|          | Prefix Length                                                                                                    |  |  |
|          | 64                                                                                                    |  |  |
|          | Length of per-node allocated prefixes                                                                                                    |  |  |

2. On the same page under **Configuration Management**, verify **E2E Managed Config** is selected.

|    | 60 GHz cnWave™ V3000                                                                                                    |
|----|----------------------------------------------------------------------------------------------------|
|    | Configuration                                                                                                    |
| _  | Network Nodes                                                                                                    |
| D  | Basic Management Security Advanced                                                                                      |
| ø  | This configuration is used by the controller for auto config override. Channels set manually ignore this configuration. |
| Ð  | DNS                                                                                                    |
| ¢  | DNS Servers                                                                                                    |
| ۹  | DNS server list, comma separated. IPv4 is only supported when Layer 2 bridge is enabled.                                |
|    | Time<br>Time Zone                                                                                                    |
| ×  | ~                                                                                                    |
|    | NTP Servers                                                                                                    |
| ×. |                                                                                                    |
|    | NTP Server hostnames or IP addresses, comma separated. IPv4 is only supported when Layer 2 bridge is enabled.           |
|    | Configuration Management                                                                                                |
|    | E2E Managed Config<br>Determines whether the controller should manage the node's configuration.                         |
|    | Copyright © 2021 Cambium Netw                                                                                           |

3. Click Configuration > Nodes > PoP DN > Networking > Layer 2 Bridge and verify Disable Broadcast Flood and Disable IPv6 are disabled.

|                | 60 GHz cnWave∾ vsooo<br>Configuration<br>Network Nodes |                                                                                                    |
|----------------|--------------------------------------------------------|----------------------------------------------------------------------------------------------------|
| C @ () . E × 🛱 | Q. Search       POP DN       PO       DN               | Radio       Networking       Security       Advanced         fd00:ba5e:0088:3121:88:3121       Generate       Pre-address on the interface that the PoP node uses to communicate with the upstream router         IPv6 address       E.g. 2001:a20:c305:ff00:3         CED Controller Configuration       E2E Pre-Address         E.g. 2001:a20:c305:ff00:3         E2E Controller Configuration         E2E Controller Address. If empty, POP Address will be used         E2E Network Prefix         E.g. 3001:a20:c305:ff00:/56,64         The Terragraph routed network range in CIDR format, followed by a comma and the bit-length of prefixes allocated to each node         BGP Configuration         Ethernet Ports         Enable Main         Enable SFP         Layer 2 Bridge         Disable Broadcast Flood         Disable Broadcast Flood |
|                |                                                        | ,                                                                                                    |

4. Ensure that PoP DN and DNs are in the same subnet and verify gateway is correct.

|    | 60 GHz cnWave™ V5000           |                                                                                                    |   |
|----|--------------------------------|----------------------------------------------------------------------------------------------------|---|
|    | Configuration<br>Network Nodes |                                                                                                    |   |
| יט | Q Search                       | Radio Networking Security Advanced                                                                                                    |   |
| ٥  | 💮 PoP DN                       | Local IPv4 Management     The set of the set of th | ٦ |
| (  | R DN                           | IPv4 Avdtress<br>169.254.1.100                                                                                                    |   |
|    |                                | Subnet Mask                                                                                                    |   |
|    |                                | 255.255.0.0                                                                                                    |   |
|    |                                | Gateway IP Address                                                                                                    |   |
| *  |                                | 169.254.1.50                                                                                                    |   |
| t  |                                | PoP Configuration                                                                                                    |   |
|    |                                | POP Routing                                                                                                    |   |

|   | 60 GHz cnWave <sup>™</sup> ∨5000 |                                    |
|---|----------------------------------|------------------------------------|
|   | Configuration<br>Network Nodes   |                                    |
| D | Q Search                         | Radio Networking Security Advanced |
| ٦ | R PoP DN                         | Local IPv4 Management              |
| ٢ | 🖗 DN 🔚                           | IPv4 Address<br>169.254.1.200      |
| ۰ |                                  | Subnet Mask                        |
|   |                                  | 255.255.0.0                        |
| * |                                  | Gateway IP Address<br>169.254.1.10 |
| 1 |                                  | Ethernet Ports                     |
|   |                                  | Enable Main                        |
|   |                                  | Enable Aux                         |
|   |                                  | ☑ Enable SFP                       |

# Link is not established

If link is not established between the nodes, then verify the below options:

1. Click **Configuration** on the left panel, go to **Nodes** > **Radio** and verify Sector 2 PoP DN and DN's polarities, frequency and Golay codes.

| Configuration |                                       |                      |                     |               |               |    |
|---------------|---------------------------------------|----------------------|---------------------|---------------|---------------|----|
| Network Nodes |                                       |                      |                     |               |               |    |
| Q Search      | Radio Networki                        | ng Security Advanced |                     |               |               |    |
| PoP DN        | Minimum MCS                           |                      |                     |               |               |    |
| tor bit       | 2                                     |                      |                     | <b>+</b>      |               |    |
| ON DN         | Range - [2, 12]                       |                      |                     |               |               |    |
|               | Maximum MCS                           |                      |                     | 100           |               |    |
|               | 12                                    |                      |                     | •             |               |    |
|               | Kange - [2, 12]                       |                      |                     |               |               |    |
|               | - Sector 1                            |                      |                     |               |               |    |
|               | Override                              | Name                 | Auto Config         | Node Config   |               |    |
|               |                                       | Channel              |                     |               |               | 4  |
|               |                                       |                      |                     |               |               |    |
|               |                                       | Polarity             |                     |               |               |    |
|               | - Sector 1 Link (s)                   | Golay                |                     |               |               |    |
|               | Override                              | Name                 | Auto Config (Rx/Tx) | Node Golay Rx | Node Golay Tx |    |
|               | No Data                               |                      |                     |               |               |    |
|               | - Sector 2                            |                      |                     |               |               |    |
|               | Quarrida                              | Namo                 | Auto Config         | Node Config   |               |    |
|               | override                              | Name                 | Auto Conng          | Node Conng    |               | -  |
|               |                                       | Channel              | 2                   |               |               | 20 |
|               |                                       | Polarity             | Ug Odd              |               |               | 4  |
|               | <ul> <li>Sector 2 Link (s)</li> </ul> | Golay                |                     |               |               |    |
|               | Override                              | Name                 | Auto Config (Rx/Tx) | Node Golay Rx | Node Golay Tx |    |
|               |                                       | link-DN-PoP DN       | 2/2                 |               |               | 4  |
|               | Override All                          |                      |                     |               |               |    |

2. Select DN > Networking > Ethernet Ports, and ensure that specific Ethernet ports are enabled.

|    | Configuration<br>Network Nodes |                                                                                                    |
|----|--------------------------------|----------------------------------------------------------------------------------------------------|
| טי | Q Search                       | Radio Networking Security Advanced                                                                                                    |
| 6  | Pop DN                         | Local IPv4 Management                                                                                                    |
| ٢  | 🛞 DN                           | 169.254.1.200                                                                                                    |
| ٩  |                                | Subnet Mask                                                                                                    |
|    |                                | 255.255.0.0                                                                                                    |
| ×  |                                | Gateway IP Address<br>169.254.1.10                                                                                                    |
| 1  |                                | Ethernet Ports Enable Main Enable Aux Enable SFP CPE CPE  CPE interface Aux O Main O SFP O Disabled Enable Router Advertisements on an interface on the device. Note: Changing this setting requires reboot CPE interface Prefix Override prefix on CPE interface, instead of configuring from to address. Note: Changing this setting requires reboot |

3. Click **Topology** on left pane, go to **Nodes** and verify Status is **Online Initiator**.

| ()       | 60 GHz criWave** V5000 |                   |                       |      |                  |            |         |          | ( <sup>1</sup> ) Reboot | 🖯 admin • |
|----------|------------------------|-------------------|-----------------------|------|------------------|------------|---------|----------|-------------------------|-----------|
|          | Topology               |                   |                       |      |                  |            |         |          |                         |           |
| 6        | Sites Nodes Links      |                   |                       |      |                  |            |         |          |                         |           |
|          | Q, Search              | 0                 |                       |      |                  |            |         |          |                         | Add New   |
| 6        | Name                   | MAC Address       | IPv6                  | Туре | Status           | Model      | Site    | PoP Node | Software Version        |           |
| ۵        | POP DN                 | 00.04.56(88(31:21 | M00xeed:8831:2100:1   | DN   | Online Initiator | V5000      | Point A | Yes      | 1.0-dev12               | 8 :       |
|          | DN DN                  | 00:04:56:88:31:2d | fd00.ceed.8831/2101:1 | DN   | Online Initiator | V5000      | Point B | No       | 1.0-dev12               | 8 :       |
|          |                        |                   |                       |      | D                | 1 5 # 10 5 |         |          |                         |           |
| <b>a</b> |                        |                   |                       |      |                  |            |         |          |                         |           |
| *        |                        |                   |                       |      |                  |            |         |          |                         |           |
|          |                        |                   |                       |      |                  |            |         |          |                         |           |
| 10       |                        |                   |                       |      |                  |            |         |          |                         |           |

4. Click Statistics on left pane, go to Links and verify RSSI, MCS, TX Power Index.

| 0    | 60 GHz criWave** v5 | 000               |                   |             |          |     |                |           |             |        |               |           |           | (Ú) Re | toot 🖯 admin • |
|------|---------------------|-------------------|-------------------|-------------|----------|-----|----------------|-----------|-------------|--------|---------------|-----------|-----------|--------|----------------|
|      | Statistics          |                   |                   |             | <b>1</b> |     |                |           |             |        |               |           |           |        |                |
| 6    | Links Ethern        | et GPS Radi       | o Performance     | Engineering |          |     |                |           |             |        |               |           |           |        |                |
|      | Link Name           | A-Node            | Z-Node            | RSSI        | SNR      | MCS | TX Power Index | RX Frames | RX Errors   | RX PER | RX Beam Index | TX Frames | TX Errors | TX PER | TX Beam Index  |
|      | link-DN-PoP DN      | 12:04:56:88:31:21 | 22:04:56:88:31:2d | -46         | 27       | 6   | 6              | 102240    | 27          | 0      | .16           | 66998     | 0         | 0      | 16             |
| ٥    | link-DN-PoP DN      | 22:04:56:88:31:2d | 12:04:56:88:31:21 | -40         | 25       | 1   | D; e           | 67035     | 36<br>++ 10 | 0      | 17            | 102198    | 0         | 0      | 17             |
| ٠    |                     |                   |                   |             |          |     |                |           |             |        |               |           |           |        |                |
|      |                     |                   |                   |             |          |     |                |           |             |        |               |           |           |        |                |
| * 10 |                     |                   |                   |             |          |     |                |           |             |        |               |           |           |        |                |

5. Go to **Performance** and verify the graphs.

| Italistics<br>Links Ethernet OPS Radio Performance Engineering                                                                                                    |                                                                                                    |
|----------------------------------------------------------------------------------------------------|----------------------------------------------------------------------------------------------------|
| ink DN-PoP DN C Antode: DN 2/Node: PoP DN                                                                                                    | Ratresh interval 1.5 10.8 30.5 Gold P                                                                                                    |
| R59                                                                                                    | Transmit Power                                                                                                    |
| -10<br>                                                                                                    | 231630<br>45<br>5<br>231640 231650 231700 231720 231730 231740 231750 231800 231800 231800 231800 331800<br>4107 410 210 210 210 210 210 201700 23170 23170 23170 23170 23170 231800 2318000 2318000000000000000000000000000000000000 |
| 98                                                                                                    | MCS Index                                                                                                    |
| ар<br>30<br>8<br>10<br>1231сво 221150 2211700 2211710 2211720 2211750 2211500 2211800 221180000000000 | 2:1620 22:1640 22:1700 22:1720 22:1740 22:1800 22:1800 Max May Arg                                                                                                    |
| 24 25<br>Paciet from Ratio                                                                                                    | 25.0 7 7 7.0<br>Remind Frames                                                                                                    |
| 100<br>73<br>gl. 50                                                                                                    | 100000<br>80000<br>80000                                                                                                    |

6. Go to **Radio** and monitor the throughput capacity.

| 0  | 60 GHz cnWave** v5000 |                      |             |         |            |                   |                    |               | 😃 Reboot  😁 admin 🔸 |
|----|-----------------------|----------------------|-------------|---------|------------|-------------------|--------------------|---------------|---------------------|
|    | Statistics            |                      |             |         |            |                   |                    |               |                     |
| Ð  | Unks Ethernet G       | PS Radio Performance | Engineering |         |            | 201200200         |                    |               |                     |
|    | Device Name           | MAC Address          | Sync Mode   | Channel | Security   | Error Association | Channel Last State | RX Throughput | TX Throughput       |
|    | PoP DN                | 12:04:56:88:31:21    | N           | 2       | None       | 0                 | 0                  | 7.66 kbps     | 1.63 kbps           |
| -  | PoP DN                | 22:04:56:88:31:21    | R5          | 1       | None       | 0                 | 0                  | 0 kbps        | 0 kbps              |
| •  | DN                    | 1204568831.2d        | 85          | 1       | None       | 0                 | 0                  | 0 kbps        | 0 kbps              |
|    | DN                    | 22:04:56:88/31/2d    | 85          | 2.      | None       | 0                 | 0                  | 0.69 kbps     | 4.66 kbps           |
| -  |                       |                      |             |         | at t 1 5 a | 10 -              |                    | -P            |                     |
|    | -                     |                      |             |         |            |                   |                    |               |                     |
|    |                       |                      |             |         |            |                   |                    |               |                     |
| *  |                       |                      |             |         |            |                   |                    |               |                     |
|    |                       |                      |             |         |            |                   |                    |               |                     |
| 16 |                       |                      |             |         |            |                   |                    |               |                     |

7. If internal GPS is used, then verify **Configuration > Nodes > Radio > GPS > Force GPS Disable** is enabled.

| 0  | 60 GHz criWave* v5000          |   |                                       |                                                   |                               |                                               |                  |     |  | 🙂 Reboot | ⊖ adm    | n •  |
|----|--------------------------------|---|---------------------------------------|---------------------------------------------------|-------------------------------|-----------------------------------------------|------------------|-----|--|----------|----------|------|
|    | Configuration<br>Network Nodes |   |                                       |                                                   |                               |                                               |                  |     |  |          |          |      |
| 0  | Q. Search                      |   | Rado Networkie                        | ig Security Advanced                              |                               |                                               |                  |     |  |          | Submt Ca | ncel |
| ۵  | m rep on                       |   | Minimum MCS                           |                                                   |                               | *                                             |                  |     |  |          |          |      |
|    | P DN                           |   | Range - (2, 12)<br>Maximum MCS        |                                                   |                               |                                               |                  |     |  |          |          |      |
|    |                                |   | 12 8                                  |                                                   |                               |                                               |                  |     |  |          |          |      |
| •  |                                |   | Hange - (2, 12)                       |                                                   |                               |                                               |                  |     |  |          |          |      |
|    |                                |   | Sector 1                              |                                                   |                               |                                               |                  |     |  |          |          |      |
| 16 |                                |   | Override                              | Name                                              | Auto Config                   | Node Config                                   |                  | -   |  |          |          |      |
| 40 |                                |   |                                       | Channel                                           | 2                             |                                               |                  | 100 |  |          |          |      |
|    |                                |   |                                       | Polarity                                          | Even                          |                                               |                  | 1   |  |          |          |      |
|    |                                |   | Sector 1 Link (c)                     | Solay                                             |                               |                                               |                  |     |  |          |          |      |
|    |                                |   | Override                              | Name                                              | Auto Config (Rx/Tx)           | Node Golay Rx                                 | Node Golay Tx    |     |  |          |          |      |
|    |                                |   | •                                     | link-DN-PoP DN                                    | 2/2                           |                                               |                  | 1   |  |          |          |      |
|    |                                |   | Override, All                         |                                                   |                               |                                               |                  |     |  |          |          |      |
|    |                                |   | Sector 2                              |                                                   |                               |                                               |                  |     |  |          |          |      |
|    |                                |   | Override                              | Name                                              | Auto Config                   | Node Config                                   |                  |     |  |          |          |      |
|    |                                |   |                                       | Channel                                           |                               |                                               |                  |     |  |          |          |      |
|    |                                |   | D                                     | Polarity                                          |                               |                                               |                  |     |  |          |          |      |
|    |                                |   | Sector 2 Link (s)                     | Golay                                             |                               |                                               |                  |     |  |          |          |      |
|    |                                | D | Override                              | Name                                              | Auto Config (Rx/Tx)           | Node Golay Rx                                 | Node Golay Tx    |     |  |          |          |      |
|    |                                |   | No Data                               |                                                   |                               |                                               |                  |     |  |          |          |      |
|    |                                |   | GPS                                   |                                                   |                               |                                               |                  |     |  |          |          |      |
|    |                                |   | Force GPS Disa<br>When checked, the r | ble<br>adio will use internal sync rather than GP | 5 apric                       |                                               |                  |     |  |          |          |      |
|    |                                |   |                                       |                                                   | Copyright @ 2020 Cambrum Netw | ronka, U.d. All rights reserved. I <u>Cam</u> | munity 1 Subsect |     |  |          |          |      |

# PoP not online from E2E/cnMaetro GUI

This usually means that the PoP node is not able to talk to the E2E controller. Ensure that the PoP node has the E2E IPv6 configured properly. Also ensure that there is a route between the E2E controller and the PoP node, if they are not in the same VLAN. Try to ping the E2E from the PoP node (login to ssh).

# Link not coming up

- 1. Ensure that the two ends of the radios can see each other (clear line of sight in between). If the link is using V3000, ensure that they are properly aligned.
- 2. Ensure that MAC address of the radios are configured correctly in the E2E Controller.
- 3. Ensure that GPS sync is not enabled if indoor and ensure that GPS sync is enabled if outdoor.
- 4. Ensure that both ends of the link has the same software version.
- 5. Ensure to configure country code on the E2E GUI.
- 6. Ensure that the two ends of the link use opposite polarity and Golay codes that matches each other.
- 7. Ensure that the remote ends can reach the E2E Controller IPv6 configuration (if beamforming is successful but the remote end cannot reach back to the E2E, the E2E/cnMaestro GUI displays link status as up but the remote radio is offline).
- 8. If you already have experience setting up a link and you are trying to setup a daisy chain, ensure that there is not any interference caused by the existing link. For example, make sure that the two neighboring link use different Golay code.

### Link does not come up after some configuration change

There is a possibility that the remote unit could be in a state that it uses different channel/Golay code/polarity from the near-end unit. Try to factory default the remote radio if possible.

On the E2E Controller/cnMaestro, it shows that the link is up, but the remote radio is NOT online - This means that link is established but the remote end radio cannot reply back to the E2E controller. Check the E2E configuration to make sure that the IPv6 default gateway is configured correctly to allow a route between the E2E controller and the remote radio.

# Link not having expected throughput performance

- Check the radio GUI to ensure that the link is running as the expected MCS mode when user data is passing through.
- Check to ensure that the Ethernet ports of the radios and the testing devices are negotiated to expected data rate (10Gbps).
- Ensure that your testing devices are capable of handling the throughput run data throughput test by bypassing the radio link.
- Do not use radio internal iperf tool to test throughput.

# **Factory reset**

Recovery mode is used to reset the configuration to the factory settings. To reset the configuration, perform the following steps:

1. Go to Tools menu and click Factory Reset.

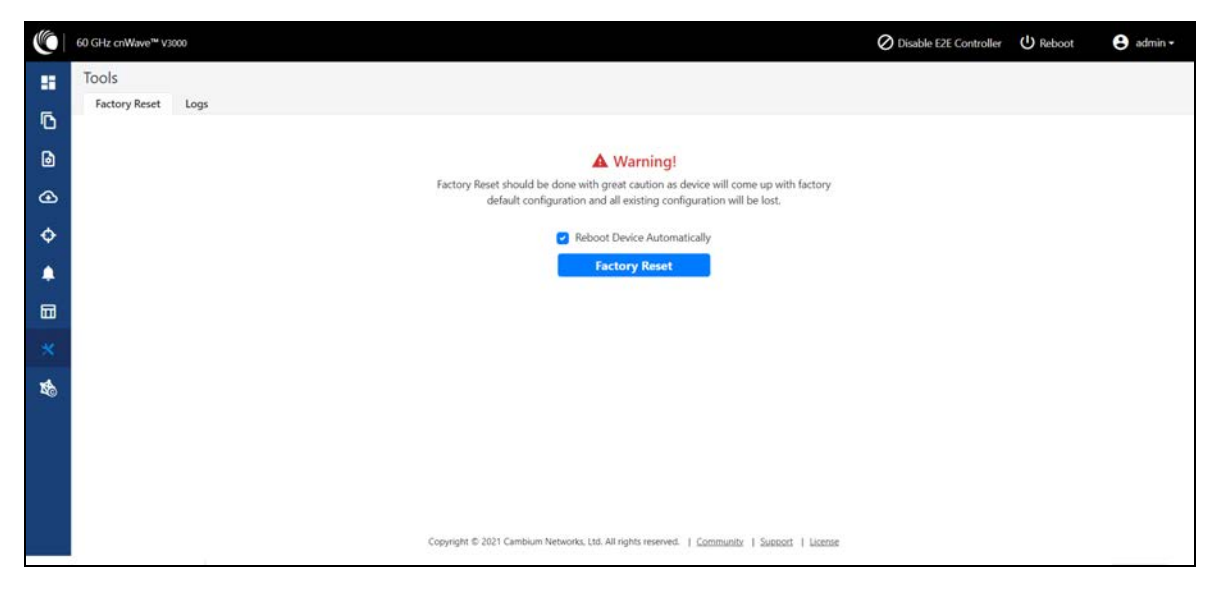

Pop-up appears. Confirm to reset the device to factory reset

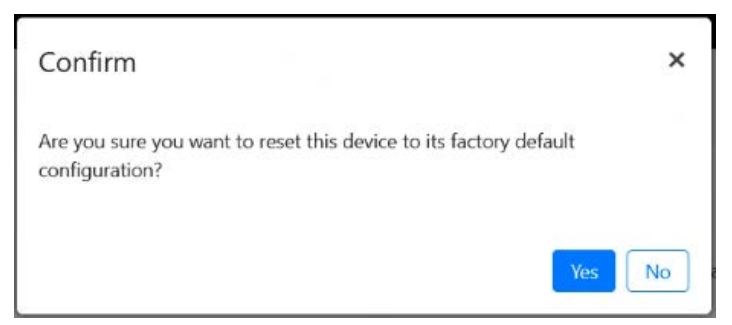

- 2. Click **Yes** to reboot.
- 3. After the reboot, access the device using IP address 169.254.1.1.

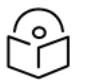

### Note

After factory reset, all configuration set to default mode.

# Cambium Networks

Cambium Networks provides professional grade fixed wireless broadband and microwave solutions for customers around the world. Our solutions are deployed in thousands of networks in over 153 countries, with our innovative technologies providing reliable, secure, cost-effective connectivity that's easy to deploy and proven to deliver outstanding performance.

Our award-winning Point to Point (PTP) radio solutions operate in licensed, unlicensed and defined use frequency bands including specific FIPS 140-2 solutions for the U.S. Federal market. Ruggedized for 99.999% availability, our PTP solutions have an impeccable track record for delivering reliable high-speed backhaul connectivity even in the most challenging non-line-of-sight RF environments.

Our flexible Point-to-Multipoint (PMP) solutions operate in the licensed, unlicensed and federal frequency bands, providing reliable, secure, cost-effective access networks. With more than three million modules deployed in networks around the world, our PMP access network solutions prove themselves day-in and day-out in residential access, leased line replacement, video surveillance and smart grid infrastructure applications.

Cambium Networks solutions are proven, respected leaders in the wireless broadband industry. We design, deploy and deliver innovative data, voice and video connectivity solutions that enable and ensure the communications of life, empowering personal, commercial and community growth virtually everywhere in the world.

| User Guides           | http://www.cambiumnetworks.com/guides                                                                                    |
|-----------------------|----------------------------------------------------------------------------------------------------|
| Technical training    | https://learning.cambiumnetworks.com                                                                                     |
| Support website       | https://support.cambiumnetworks.com                                                                                      |
| Main website          | http://www.cambiumnetworks.com                                                                                           |
| Sales enquiries       | solutions@cambiumnetworks.com                                                                                            |
| Support enquiries     | https://support.cambiumnetworks.com                                                                                      |
| Telephone number list | http://www.cambiumnetworks.com/contact-us/                                                                               |
| Address               | Cambium Networks Limited,<br>Linhay Business Park,<br>Eastern Road,<br>Ashburton,<br>Devon, TQ13 7UP,<br>United Kingdom. |

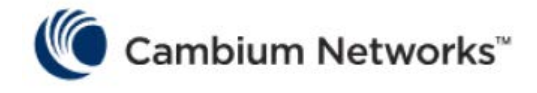

www.cambiumnetworks.com

Cambium Networks and the stylized circular logo are trademarks of Cambium Networks, Ltd. All other trademarks are the property of their respective owners.

© Copyright 2021 Cambium Networks, Ltd. All rights reserved.